# **IP System-Komponenten**

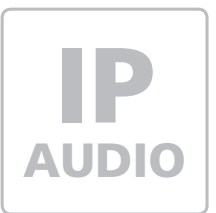

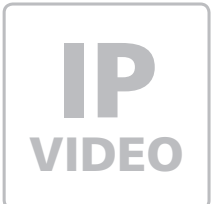

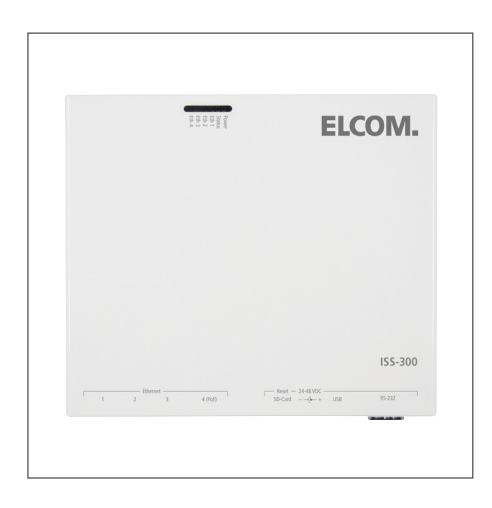

**ISS-300** IP Sprechanlagen-Server

Kurzanleitung Version 1.1

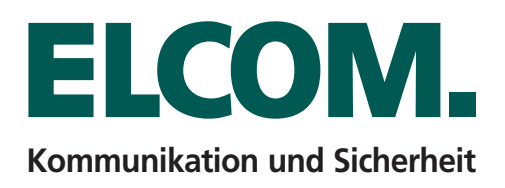

# Inhalt

| Einführung                                  | Seite 2   |
|---------------------------------------------|-----------|
| Anschluss und Versorgung                    | Seite 3   |
| Sprechanlagen-Server mit PC ansprechen      | Seite 4   |
| Aufruf der Konfigurationsoberfläche         | Seite 5   |
| Konfigurationsoberfläche im Überblick       | Seite 6   |
| Menüpunkt Sprechanlage (Funktion/Profile)   | Seite 7 - |
| Menüpunkt Einstellungen (Netzwerk/Passwort) | Seite 9 - |
| Menüpunkt System (Update/Reset)             | Seite 11  |

## Hinweis

Diese Anleitung beschreibt Anschluss, Stromversorgung und Konfigurationsmöglichkeiten des ISS-300 IP Sprechanlagen-Servers. Informationen zur Konfiguration der weiteren zum System gehörenden Komponenten wie IP Kamera, Türlautsprecher und Videofon-Clients finden Sie in unserem IP Easy-Installation Guide, dem IP Systemhandbuch und den jeweiligen Anleitungen. Diese stehen unter http://www.elcom.de/download im Bereich Technische Dokumente für Sie zum Download bereit.

8 10

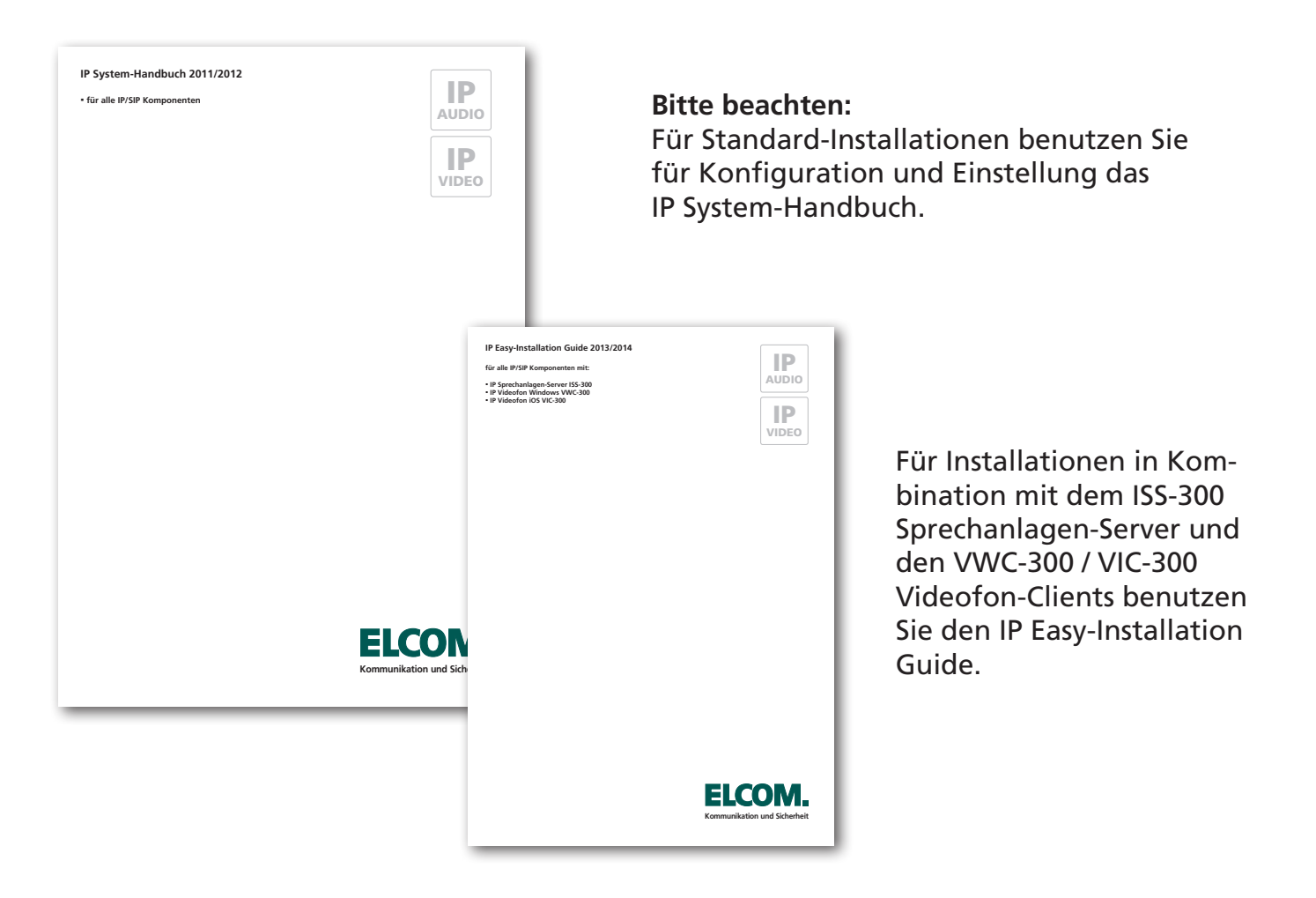

# **Technische Hotline**

Unsere technische Hotline steht Ihnen unter den folgenden Nummern zur Verfügung:

Telefon: +49 7132 4869 - 555 Telefax: +49 7132 4869 - 556 Email: hotline@elcom.de Alle Dokumente finden Sie zum Download unter:

http://www.elcom.de/download

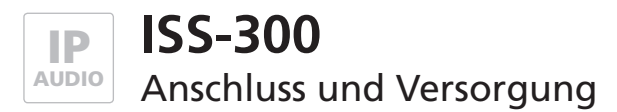

## Systembeschreibung und Hinweise

Der ISS-300 IP Sprechanlagen-Server ist speziell für Türkommunikations-Anwendungen ausgelegt und stellt die Controller-Einheit für das IP-System dar. Das Gerät folgt einem festen Systemkonzept und ermöglicht damit eine einfache und schnelle Installation komplexer Technik. Bitte benutzen Sie für den Aufbau einer Anlage unseren IP Easy-Installation Guide.

Lieferumfang: ISS-300, Netzwerkkabel, Hutschienen-Adapter, Wandmontage-Set, DC-Hohlsteckerkabel, Anleitungen, CD-ROM

## Anschluss-Beschreibung und Zustandsanzeige

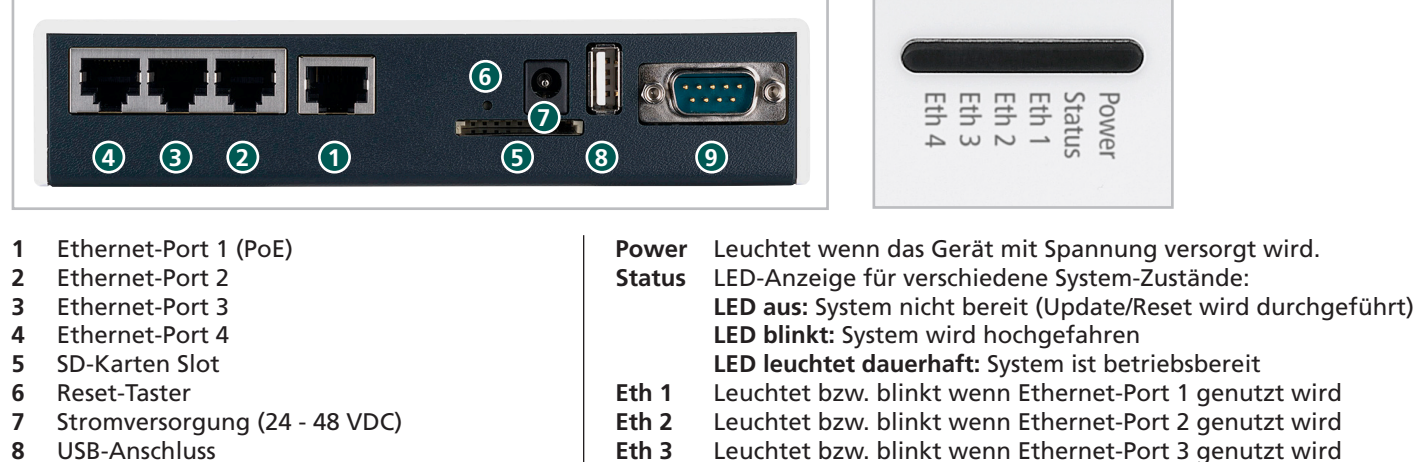

- 9 RS232 Konsole

Leuchtet bzw. blinkt wenn Ethernet-Port 4 genutzt wird Eth 4

## Versorgung Möglichkeit 1 - Switch mit Power-over-Ethernet (PoE 802.3af)

Den ISS-300 IP Sprechanlagen-Server über ein Netzwerkkabel am Ethernet-Port 1(PoE) mit dem PoE-Switch verbinden. Eine Versorgung des Geräts per PoE ist ausschließlich am Ethernet-Port 1 möglich.

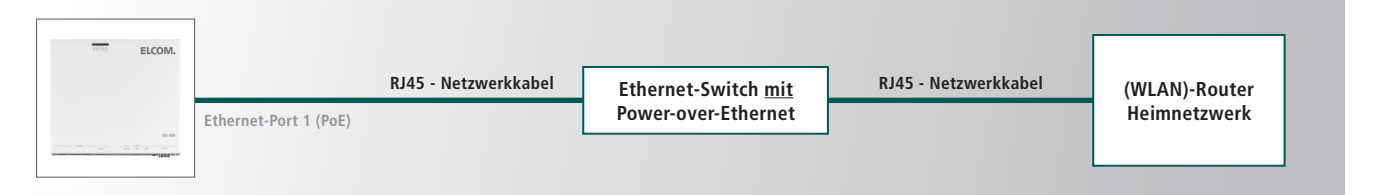

## Versorgung Möglichkeit 2 - Netzteil und Switch ohne Power-over-Ethernet

Ein Netzteil (24 - 48 VDC) mit dem beigelegten Hohlstecker-Anschlusskabel an der Stromversorgungsbuchse des ISS-300 anschließen. Es ist auf die Polarität zu achten, der +-Pol ist innenliegend. Empfehlenswert ist der Einsatz des ELCOM NGV-500 Netzteils (an diesem können weitere Systemkomponenten wie das LBM-300 IP Türlautsprecher-Modul betrieben werden). Eine Verbindung mit dem Netzwerk ist nun wahlweise über Ethernet-Port 1 bis 4 möglich.

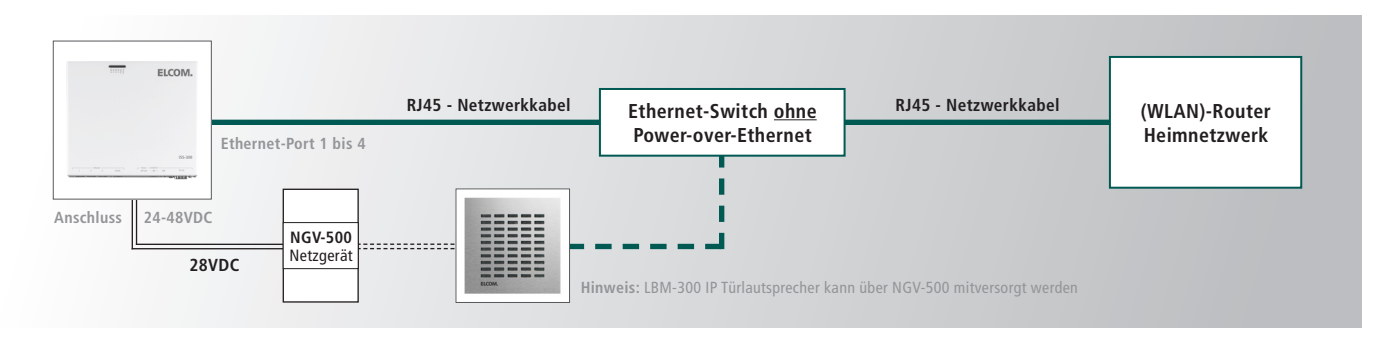

## Vorbereitende Maßnahmen

Der ISS-300 IP Sprechanlagen-Server wird über eine im Webbrowser aufzurufende Konfigurations-Oberfläche administriert. Dies erfolgt über die Eingabe der Geräte-IP-Adresse. Werksseitig ist diese auf 192.168.0.220 eigestellt.

| IP-Adresse des IP-Sprechanlagen-Servers:    | 192.168.0.220 |
|---------------------------------------------|---------------|
| Subnetz-Maske des IP-Sprechanlagen-Servers: | 255.255.255.0 |

Um eine Verbindung mit dem IP Sprechanlagen-Server herstellen zu können, ist es notwendig, dass der für die Installation verwendete PC/Laptop vorübergehend auf eine IP-Adresse im Adressbereich des ISS-300 eingestellt wird. Dieser Bereich ist im Auslieferungszustand auf 192.168.0.1 bis 192.168.0.254 definiert.

#### IP-Adresse und Adressbereich des PCs/Laptops vorübergehend ändern

Windows XP:Einstellungen > Netzwerkverbindungen > LAN VerbindungWindows 7:Systemsteuerung > Netzwerk- und Freigabe-Center > Adaptereinstellungen ändern >

LAN-Verbindung > Eigenschaften

| Status von LAN-Verbindung                                                                                                    | Eigenschaften von LAN-Verbindung  Vetzwerk Freigabe Verbindung herstellen über:  Reatek PCIe GBE Family Controller                                                                                                    | Eigenschaften von Internetprotokoll Version 4 (TCP/IPv4)                                                                                                    |
|----------------------------------------------------------------------------------------------------|----------------------------------------------------------------------------------------------------|----------------------------------------------------------------------------------------------------|
| IPV4-Konnektivität: Internet<br>IPv6-Konnektivität: Kein Internetzugriff<br>Medienstatus: Aktiviert<br>Dauer: 00:49:33<br>Übertragungsrate: 1,0 GBit/s<br>Details | Konfiguteren<br>Diese Verbindung verwendet folgende Elemente:                                                                                                    | Netzwerk diese Funktion unterstützt. Wenden Sie sich andernfalls an<br>den Netzwerkadministrator, um die geeigneten IP-Einstellungen zu<br>beziehen.<br>IP-Adresse automatisch beziehen<br>IP-Adresse:<br>IS-Adresse:<br>Subnetzmaske:<br>IS-25 . 255 . 0 |
| Aktivität Gesendet Empfangen<br>Bytes: 2.040.561   44.739.169<br>Bigenschaften Diagnose<br>Schließen                                                              | ☑ Batei und Ducksfreigabe für Microsoft Netzwerke         ☑ → Internetprotokol Version 4 (TCP/IPV4)         ☑ → Internetprotokol Version 4 (TCP/IPV4)         ☑ → Antwort für Verbindungsschicht Topologieerkennun         ☑ → Antwort für Verbindungsschicht Topologieerkennun         ☑ → Antwort für Verbindungsschicht Topologieerkennun         ☑ → Antwort für Verbindungsschicht Topologieerkennun         ☑ → Antwort für Verbindungsschicht Topologieerkennun         ☑ → Antwort für Verbindungsschicht Topologieerkennun         ☑ → Antwort für Verbindungsschicht Topologieerkennun         ☑ → Antwort für Verbindungsschicht Topologieerkennun         Deinstalleren       Bgenschaften         Beschreibung       TCP/IP/. das Standardprotokol für WAN-Netzwerke, das den         Datenaustauch üller verschiedene, miteinander verbundene       Netzwerke emöglicht.         OK       Abbrechen | Standardgateway:<br>DNS-Serveradresse automatisch beziehen<br>Ø Folgende DNS-Server adressen verwenden:<br>Bevorzugter DNS-Server:<br>Alternativer DNS-Server:<br>Enstellungen beim Beenden überprüfen<br>Enweitert<br>OK Abbrechen                       |

Klicken Sie hier auf Eigenschaften.

Wählen Sie hier "Internetprotokoll Version 4" aus und klicken Sie auf Eigenschaften. Wählen Sie "Folgende IP-Adresse verwenden" und vergeben Sie eine Adresse mit 192.168.0.xxx (nicht 220). Geben Sie bei Subnetzmaske 255.255.255.0 ein.

#### Wichtiger Hinweis!

Wir empfehlen dringend vorerst keine Änderungen an den ISS-300 Einstellungen (IP-Adresse etc.) vorzunehmen und der in unserem "IP Easy-Installation-Guide" vorgeschlagenen Basis-Installation zu folgen. Alle unsere für die IP Sprechanlagen-Installation notwendigen Komponenten sind im Auslieferzustand aufeinander vorkonfiguriert, so dass für einen ersten Funktionstest lediglich Verkabelung und Spannungsversorgung notwendig sind. Mögliche Fehlerquellen sind bis zu diesem Punkt noch schnell und einfach identifizierbar. Die Integration und Anpassung auf das Bewohner-Netzwerk wird erst bei erfolgreicher Installations-Prüfung vorgenommen.

# Voraussetzungen für den Zugriff auf die Konfigurationsoberfläche

- Verbindung des IP Sprechanlagen-Servers mit einem Ethernet-Switch (10/100/1000).
- Stromversorgung entweder über das Ethernet via PoE (Power over Ethernet) oder Netzteil NGV-500.
- Installations-Laptop auf einen IP-Adresse im Subnetz 192.168.0.xxx

#### **Erste Anmeldung**

Geben Sie die IP-Adresse des ISS-300 (192.168.0.220) in Ihren Webbrowser ein. Sie gelangen dann zur Login-Seite. Melden Sie sich nun mit den werksseitigen Zugangsdaten an:

| Attp://192.168.0.220/cgi-bin/luci                                                                     |     | P + ⊠ C ×      | 🔄 🥔 ISS-300-c8c94c | × |                   | 값 û            |
|----------------------------------------------------------------------------------------------------|-----|----------------|--------------------|---|-------------------|----------------|
| ELCOM.                                                                                                |     |                |                    |   | ISS-300 IP Sprech | anlagen-Server |
|                                                                                                    |     |                |                    |   |                   |                |
|                                                                                                    |     |                |                    |   |                   | 19             |
| 155-300-c8c94c                                                                                        |     |                |                    |   |                   |                |
| ISS-300-c8c94c                                                                                        |     |                |                    |   |                   |                |
| ISS-300-c8c94c<br>Anmeldung erforderlich                                                              |     |                |                    |   |                   |                |
| ISS-300-c8c94c Anmeldung erforderlich Bitte geben Sie Benutzername und Passwort                       | ein |                |                    |   |                   |                |
| ISS-300-c8c94c Anmeldung erforderlich Bitte geben Sie Benutzername und Passwort Benutzername          | ein | rêpt .         |                    |   |                   |                |
| ISS-300-c8c94c Anmeldung erforderlich Bitte geben Sie Benutzername und Passwort Benutzername Passwort | ein | i@ot<br>Ø••••• |                    |   |                   |                |
| ISS-300-c8c94c Anmeldung erforderlich Bitte geben Sie Benutzername und Passwort Benutzername Passwort | ein | r@pt<br>Ø••••● |                    |   |                   |                |

#### Werksseitige Einstellungen

| Benutzername: | root |
|---------------|------|
| Passwort      | 1234 |

Die Startseite des ISS-300 wird nun angezeigt:

|                                                       |                                                                                                    | ISS-300 IP Sprechanlagen-Serv |
|-------------------------------------------------------|----------------------------------------------------------------------------------------------------|-------------------------------|
|                                                       |                                                                                                    |                               |
| Übersicht                                             | Sprechanlage Einstellungen System Abmelden                                                                                                  |                               |
| Allgemein                                             |                                                                                                    |                               |
|                                                       |                                                                                                    |                               |
| <b>Hallo</b><br>Willkommen                            | im administrativen Bereich des Elcom ISS-300 IP Sprechanlagen Server                                                                        |                               |
| Hallo<br>Willkommen<br>Status                         | n im administrativen Bereich des Elcom ISS-300 IP Sprechanlagen Server                                                                      |                               |
| Hallo<br>Willkommen<br>Status<br>Speicher             | n im administrativen Bereich des Elcom ISS-300 IP Sprechanlagen Server<br>124.01 MB (9% cached, 3% gepuf                                    | fert, 79% frei)               |
| Hallo<br>Willkommen<br>Status<br>Speicher<br>Lokale Z | n im administrativen Bereich des Elcom ISS-300 IP Sprechanlagen Server<br>r 124.01 MB (9% cached, 3% gepuf<br>leit Sat Mar 23 15:24:15 2013 | fert, 79% frei)               |

5

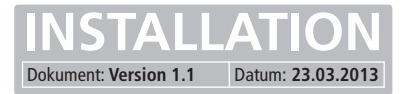

# Kurzübersicht der Konfigurationsoberfläche

In diesem Abschnitt werden alle Menüpunkte kurz erläutert. Informationen zu möglichen Einstellungs-Optionen finden Sie in den folgenden Kapiteln.

| 🕞 🥭 http:                                              | ://192.168.0.220/cgi-bin/luci/;stok=a9c3d42abf8e80190795936i 🔎 🛛 🗟 🖒 🗙 🎼 🏈 ISS-300-c8c94c - Allgemein 🛛 🗙                                             | ណ៍                             |
|--------------------------------------------------------|----------------------------------------------------------------------------------------------------|--------------------------------|
|                                                        |                                                                                                    | ISS-300 IP Sprechanlagen-Serve |
| ELC                                                    |                                                                                                    |                                |
| Übersicht                                              | Sprechanlage Einstellungen System Abmelden                                                                                                    |                                |
| Allgemein                                              |                                                                                                    |                                |
| Hallo                                                  |                                                                                                    |                                |
| Hallo<br>Willkommen                                    | im administrativen Bereich des Elcom ISS-300 IP Sprechanlagen Server                                                                                  |                                |
| Hallo<br>Willkommen<br>Status<br>Speicher              | im administrativen Bereich des Elcom ISS-300 IP Sprechanlagen Server<br>124.01 MB (9% cached, 3% gepuffert, 79% frei)                                 |                                |
| Hallo<br>Willkommen<br>Status<br>Speicher<br>Lokale Ze | im administrativen Bereich des Elcom ISS-300 IP Sprechanlagen Server<br>124.01 MB (9% cached, 3% gepuffert, 79% frei)<br>sit Sat Mar 23 15:24:15 2013 |                                |

| Übersicht     | Allgemein                                                                | Zeigt eine kurze Information zum Systemzustand und den aktuell belegten Speicher                                                                                                    |
|---------------|--------------------------------------------------------------------------|----------------------------------------------------------------------------------------------------|
| Sprechanlage  | Übersicht<br>Profil                                                      | Auflistung aller am ISS-300 registrierten Geräte<br>Informationen zum laufenden Konfigurationsprofil und<br>Möglichkeit einen Upload speziell angepasster Profile<br>vorzunehmen                                                                                                    |
| Einstellungen | Netzwerk<br>Gerätename<br>Sprache<br>Passwort<br>Zeit                    | Übersicht und Status der aktiven Netzwerk-Schnittstellen sowie<br>Konfiguration von Geräte, Gateway und DNS IP-Adressen.<br>Änderung des Geräte- und UPnP Netzwerknamens<br>Sprachwechsel der Konfigurationsoberfläche<br>Änderung des Geräte-Passworts<br>Angabe von Servern für die Systemzeit-Synchronisation |
| System        | Sichern / Wiederherstellen<br>Werkseinstellungen<br>Firmware<br>Neustart | der Einstellungsdateien<br>Zurücksetzen des Geräts auf den Auslieferzustand<br>Anzeige und Update der Firmware-Version<br>Funktion um einen Neustart durchzuführen                                                                                                    |
| Abmelden      |                                                                          | Konfigurations-Oberfläche verlassen                                                                                                    |

#### **Hinweis**

Der ISS-300 IP Sprechanlagen-Server ist bis auf die Änderung der IP-Adresse als "Black-Box" ausgelegt und folgt einem fest definierten Systemkonzept in Kombination mit allen weiteren ELCOM IP-Komponenten. Änderungen an der Konfiguration sind daher in Standardfällen nicht notwendig. Die Einbindung von Dritthersteller-Geräten ist nur möglich, sofern ausdrücklich empfohlen und beschrieben.

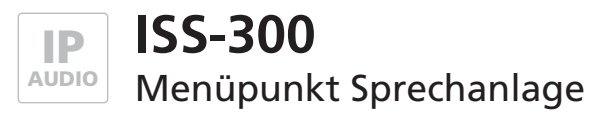

# Übersicht der aktuell registrierten Geräte

Unter diesem Menüpunkt erhalten Sie einen Überblick über alle erfolgreich am ISS-300 registrierten Geräte und Clients. Sie können hier schnell erkennen ob alle für die Gesamtanlage notwendigen Geräte verfügbar sind, welche Benutzer-ID verwendet wird und unter welcher IP-Adresse das jeweilige Gerät erreichbar ist. Insbesondere nach der Integration in das Bewohner-Netzwerk (Anpassung der IP-Adressen) oder bei späteren Änderungen gibt Ihnen diese Übersicht eine wertvolle Auskunft.

| C http://192.108.0.220/cgi-bin/luci/;si                                                                                                    | :ok=b37cf63acf4028e0c2c5d40 🖓 👻 🖾 🖉 🗶 🎼 🎯 ISS-300 IP-Sprechanlager                                                                                                    | n-S ×                                                                                                    |
|----------------------------------------------------------------------------------------------------|----------------------------------------------------------------------------------------------------|----------------------------------------------------------------------------------------------------|
|                                                                                                    |                                                                                                    | ISS-300 IP Sprechanlagen-Ser                                                                                                    |
|                                                                                                    |                                                                                                    |                                                                                                    |
| Übersicht Sprechanlage Einstellu                                                                                                    | ngen System Abmelden                                                                                                    |                                                                                                    |
| Übersicht Profil                                                                                                    |                                                                                                    |                                                                                                    |
|                                                                                                    |                                                                                                    |                                                                                                    |
| h                                                                                                    |                                                                                                    |                                                                                                    |
| bersicht                                                                                                    | ite die eich cellet offelereich im ICC 200 ID Carechanlagen Conver                                                                                                    | onistriart habon. Enrochanlagon Corièto die bior                                                                                                    |
| bersicht<br>iese Seite zeigt alle Sprechanlagen Gerä<br>icht aufgelistet sind, können nicht verbu<br>ip: Falls Sprechanlagen Geräte nicht an<br>Registrierte Sprechanlagen Ger                              | ite, die sich selbst erfolgreich im ISS-300 IP Sprechanlagen-Server r<br>Inden werden.<br>gezeigt werden, versuchen Sie diese geräteseitig nochmals zu registr<br>äte                                                                                   | egistriert haben. Sprechanlagen Geräte die hier<br>rieren und laden Sie diese Seite erneut.                                                                |
| bersicht<br>iese Seite zeigt alle Sprechanlagen Gerä<br>icht aufgelistet sind, können nicht verbu<br>ip: Falls Sprechanlagen Geräte nicht an<br>Registrierte Sprechanlagen Ger<br>Benutzer ID               | ite, die sich selbst erfolgreich im ISS-300 IP Sprechanlagen-Server r<br>Inden werden.<br>gezeigt werden, versuchen Sie diese geräteseitig nochmals zu registr<br>äte<br>Name                                                                           | egistriert haben. Sprechanlagen Geräte die hier<br>rieren und laden Sie diese Seite erneut.<br>IP Adresse                                                  |
| bersicht<br>iese Seite zeigt alle Sprechanlagen Gerä<br>icht aufgelistet sind, können nicht verbu<br>ip: Falls Sprechanlagen Geräte nicht an<br>Registrierte Sprechanlagen Ger<br>Benutzer ID<br>200        | ite, die sich selbst erfolgreich im ISS-300 IP Sprechanlagen-Server r<br>Inden werden.<br>gezeigt werden, versuchen Sie diese geräteseitig nochmals zu registr<br>äte<br>Name<br>Sprechanlage 1                                                         | egistriert haben. Sprechanlagen Geräte die hier<br>rieren und laden Sie diese Seite erneut.<br>IP Adresse<br>192.168.0.210                                 |
| bersicht<br>iese Seite zeigt alle Sprechanlagen Gerä<br>icht aufgelistet sind, können nicht verbu<br>ip: Falls Sprechanlagen Geräte nicht an<br>Registrierte Sprechanlagen Ger<br>Benutzer ID<br>200<br>301 | ite, die sich selbst erfolgreich im ISS-300 IP Sprechanlagen-Server r<br>inden werden.<br>gezeigt werden, versuchen Sie diese geräteseitig nochmals zu registr<br>äte<br>Name<br>Sprechanlage 1<br>Telefon UDP-1 (Gruppe 1)                             | egistriert haben. Sprechanlagen Geräte die hier<br>rieren und laden Sie diese Seite erneut.<br>IP Adresse<br>192.168.0.210<br>192.168.0.10                 |
| iese Seite zeigt alle Sprechanlagen Gerä<br>icht aufgelistet sind, können nicht verbu<br>ip: Falls Sprechanlagen Geräte nicht an<br>Registrierte Sprechanlagen Ger<br>Benutzer ID<br>200<br>301<br>305      | ite, die sich selbst erfolgreich im ISS-300 IP Sprechanlagen-Server r<br>inden werden.<br>gezeigt werden, versuchen Sie diese geräteseitig nochmals zu registr<br>äte<br>Name<br>Sprechanlage 1<br>Telefon UDP-1 (Gruppe 1)<br>Telefon TCP-1 (Gruppe 1) | egistriert haben. Sprechanlagen Geräte die hier<br>rieren und laden Sie diese Seite erneut.<br>IP Adresse<br>192.168.0.210<br>192.168.0.10<br>192.168.0.75 |

# Sprechanlagen-Profil anzeigen und ändern

Dieses Profil definiert die Systemfunktionen der Anlage. Der ISS-300 ist ausschließlich für Sprechanlagen-typische Anwendungsfälle ausgelegt und entsprechend konfiguriert. Informationen zum aktuell verwendeten Profil erhalten Sie bei einem Klick auf "aktives Sprechanlagen-Profil". Für Projekte und Anwendungsfälle, bei denen die Standard-Funktionen nicht ausreichen, kann ELCOM speziell angepasste Profile zur Verfügung stellen. Diese werden mit "Sprechanlagen Profil laden" hinterlegt und automatisch aktiviert. Nähere Informationen dazu erhalten Sie von unserer Support-Abteilung.

Um das werkseitig hinterlegte Profil zu aktivieren, klicken Sie auf "Standard Sprechanlagen Profil wiederherstellen".

| C 1110-01-220 Cg - Din/10Cl/, Stok= DJ Closeci40200                                                                                                    | Sizzouro X w O V                                                                                                    |
|----------------------------------------------------------------------------------------------------|----------------------------------------------------------------------------------------------------|
| EI COM                                                                                                    | ISS-300 IP Sprechanlagen-Serve                                                                                                    |
|                                                                                                    |                                                                                                    |
| Übersicht Sprechanlage Einstellungen System                                                                                                    | Abmelden                                                                                                    |
| Übersicht Profil                                                                                                    |                                                                                                    |
|                                                                                                    |                                                                                                    |
| Sprechanlagen Profil                                                                                                    | anen-Server wird durch Sprechanlagen Profile definiert. Das Standard Sprechanlagen Profil deckt die                                                                                                    |
| Sprechanlagen Profil<br>Die Sprechanlagen Funktionalität des ISS-300 IP Sprechanl<br>meisten Anwendungsfälle ab und kann jederzeit durch eine<br>Sprechanlagen Profile finden Sie hier: <u>Elcom ISS 300 Pro</u><br>Aktives Sprechanlagen Profil                                                                                                    | agen-Server wird durch Sprechanlagen Profile definiert. Das Standard Sprechanlagen Profil deckt die<br>n Klick auf "Standard Sprechanlagen Profil wiederherstellen" wiederhergestellt werden. Weitere<br><mark>dukt Webseite</mark>                                   |
| Sprechanlagen Profil<br>Die Sprechanlagen Funktionalität des ISS-300 IP Sprechanl<br>meisten Anwendungsfälle ab und kann jederzeit durch eine<br>Sprechanlagen Profile finden Sie hier: <u>Elcom ISS 300 Pro</u><br>Aktives Sprechanlagen Profil<br>Aktives Sprechanlagen Profil (zum Öffnen klicken):                                                         | agen-Server wird durch Sprechanlagen Profile definiert. Das Standard Sprechanlagen Profil deckt die<br>n Klick auf "Standard Sprechanlagen Profil wiederherstellen" wiederhergestellt werden. Weitere<br>dukt Webseite<br><u>Elcom standard intercom profile V2.6</u> |
| Sprechanlagen Profil<br>Die Sprechanlagen Funktionalität des ISS-300 IP Sprechanl<br>meisten Anwendungsfälle ab und kann jederzeit durch eine<br>Sprechanlagen Profile finden Sie hier: <u>Elcom ISS 300 Pro</u><br>Aktives Sprechanlagen Profil<br>Aktives Sprechanlagen Profil (zum Öffnen klicken):<br>Sprechanlagen Profil verwalten                       | agen-Server wird durch Sprechanlagen Profile definiert. Das Standard Sprechanlagen Profil deckt die<br>n Klick auf "Standard Sprechanlagen Profil wiederherstellen" wiederhergestellt werden. Weitere<br>dukt Webseite<br>Elcom standard intercom profile V2.6        |
| Sprechanlagen Profil<br>Die Sprechanlagen Funktionalität des ISS-300 IP Sprechanl<br>meisten Anwendungsfälle ab und kann jederzeit durch eine<br>Sprechanlagen Profile finden Sie hier: Elcom ISS 300 Pro<br>Aktives Sprechanlagen Profil<br>Aktives Sprechanlagen Profil<br>Sprechanlagen Profil verwalten<br>Standard Sprechanlagen Profil wiederherstellen: | agen-Server wird durch Sprechanlagen Profile definiert. Das Standard Sprechanlagen Profil deckt die<br>n Klick auf "Standard Sprechanlagen Profil wiederherstellen" wiederhergestellt werden. Weitere<br>dukt Webseite<br>Elcom standard intercom profile V2.6        |

7

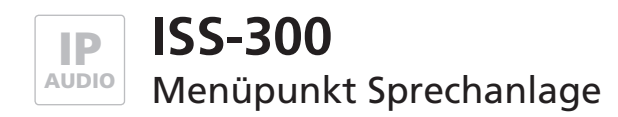

## Auszug aus dem Standard-Sprechanlagen-Profil

#### ISS-300 Benutzerkonten und Gruppen v2.6

Version: 23.3.2013

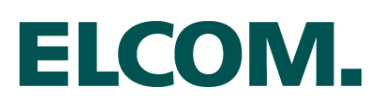

| Türstationen                                 | 4                       |                       |                     |                |
|----------------------------------------------|-------------------------|-----------------------|---------------------|----------------|
| Rufgruppen                                   | 4 + 1                   |                       |                     |                |
| Clients gesamt                               | 36 + 9                  |                       |                     |                |
| UDP pro Gruppe                               | 5                       | (3x1 to 3x4 and 3x    | 9)                  |                |
| TCP pro Gruppe                               | 4                       | (3x5 to 3x8)          |                     |                |
| Interne Rufe                                 | Clients können sich n   | ur innerhalb der eige | nen Gruppe anrufen. |                |
| Spezielle Konten                             | Clients gleichzeitig üb | er mehrere Rufgrupp   | ben.                |                |
| CBM-300 Kamermodul                           | Kamera 1                | Kamera 2              | Kamera 3            | Kamera 4       |
| IP-Adresse                                   | 192.168.0.200           | 192.168.0.201         | 192.168.0.202       | 192.168.0.203  |
| I BM-300 Türləutsprecher                     | Fingang 1               | Fingang 2             | Fingang 3           | Fingang 4      |
|                                              | 192 168 0 210           | 192 168 0 211         | 192 168 0 212       | 192 168 0 213  |
|                                              | 200                     | 201                   | 202                 | 192.100.0.213  |
|                                              | Sprechaplage 1          | Sprechaplage 2        | Sprechaplage 2      | Sprechaplage 4 |
|                                              | Sprechaniage 1          | Sprechaniage 2        | Sprechaniage 3      | Sprechaniage 4 |
| DTMF-Mode                                    | SIP IIIIO               | SIP IIIIO             | SIP IMO             | SIP INIO       |
| ISS-300 Sprechanlagen-Server                 | LAN/WAN (PoE)           |                       |                     |                |
| IP-Adresse                                   | 192.168.0.220           |                       |                     |                |
|                                              |                         |                       |                     |                |
| Rufgruppen                                   | 300                     | 310                   | 320                 | 330            |
|                                              | Gruppe 1                | Gruppe 2              | Gruppe 3            | Gruppe 4       |
| Clients in einer Gruppe                      |                         |                       |                     |                |
| Telefon UDP-1 (Windows, VWC-300)             | 301                     | 311                   | 321                 | 331            |
| Telefon UDP-2 (Windows, VWC-300)             | 302                     | 312                   | 322                 | 332            |
| Telefon UDP-3 (Windows, VWC-300)             | 303                     | 313                   | 323                 | 333            |
| Telefon UDP-4 (Windows, VWC-300)             | 304                     | 314                   | 324                 | 334            |
| Telefon TCP-1 (iOS, VIC-300)                 | 305                     | 315                   | 325                 | 335            |
| Telefon TCP-2 (iOS, VIC-300)                 | 306                     | 316                   | 326                 | 336            |
| Telefon TCP-3 (iOS, VIC-300)                 | 307                     | 317                   | 327                 | 337            |
| Telefon TCP-4 (iOS, VIC-300)                 | 308                     | 318                   | 328                 | 338            |
| Telefonanlage UDP (Fritzbox 7390)            | 309                     | 319                   | 329                 | 339            |
| Clients in allen Gruppen                     |                         |                       |                     |                |
| Telefon UDP-1 in Gruppe 1-4: >>> 300 - 330   | 401                     |                       |                     |                |
| Telefon UDP-2 in Gruppe 1-4: >>> 300 - 330   | 402                     |                       |                     |                |
| Telefon UDP-3 in Gruppe 1-4: >>> 300 - 330   | 402                     |                       |                     |                |
| Telefon UDP-4 in Gruppe 1-4: >>> 300 - 330   | 405                     |                       |                     |                |
| Telefon TCP-1 in Gruppe 1-1. >>> 300 - 330   | 404                     |                       |                     |                |
| Telefon TCP-2 in Gruppe 1-4. // 300 - 330    | 405                     |                       |                     |                |
| Telefon TCP-2 in Gruppe 1-4. // 300 - 330    | 400                     |                       |                     |                |
| Telefon TCP_4 in Gruppe 1.4. >>> 300 - 330   | 407                     |                       |                     |                |
| Telefonanlage LIDP in Gr 1_4. >>> 300 - 330  | 408                     |                       |                     |                |
| relefondininge ODF in Gr. 1-4. 222 500 - 330 | 409                     |                       |                     |                |

Das im ISS-300 hinterlegte Konfigurationsprofil folgt einem festen Systemkonzept für "1-Bewohner"-Netzwerke mit bis zu 4 Eingängen und jeweils maximal 4 Klingeltastern (Rufgruppen). Pro Rufgruppe sind 4 Geräte (Windows/UDP), 4 Geräte (iOS /TCP) und 1 Telefonanlagen-Kopplung (UDP) möglich. Über die vordefinierten Einstellungen gibt die Profilbeschreibung Auskunft.

Die Installation ist sehr einfach und schnell durchgeführt und erfordert keine tieferen Netzwerk- und Telefonie-Kenntnisse. Voraussetzung ist strukturiertes Vorgehen und ein Folgen unserer Installationsanweisungen. Nähere Informationen zur Installation und wichtige Hinweise finden Sie in unserem "IP Easy-Installation-Guide".

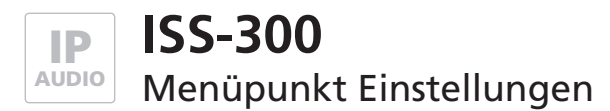

Dokument: Version 1.1 Datum: 23.03.2013

#### Netzwerk-Einstellungen ändern

Soll die Anlage nach erfolgreicher Basis-Installation in das Bewohner-Netzwerk integriert werden, muss die IP-Adresse des ISS-300 angepasst werden. Sofern es die Gegebenheiten erlauben, ändern Sie nur das Subnetz und belassen Hostteil. Beispiel: von 192.168.0.220 zu 192.168.178.220. Nähere Informationen zur Vorgehensweise finden Sie im "IP Easy-Installation-Guide".

|                                              | Л                               |                         |                             | ISS-300 IP Spree     | chanlagen-Ser |
|----------------------------------------------|---------------------------------|-------------------------|-----------------------------|----------------------|---------------|
|                                              |                                 |                         |                             |                      | 100 MA        |
| Übersicht Sprechan                           | lage Einstellungen Syste        | m Abmelden              |                             |                      |               |
| Netzwerk Geräter                             | ame Sprache Passwort            | Zeit                    |                             |                      | _             |
| etzwerk                                      |                                 |                         |                             |                      |               |
| n dieser Stelle könner                       | n die Netzwerkeinstellungen des | ISS-300 IP Sprechanlage | n-Server bearbeitet werden. |                      |               |
| Status                                       |                                 |                         |                             |                      |               |
| Netzwerk                                     | MAC-Adresse                     | IPv4-Adresse            | IPv4-Netzmaske              | Traffic              | Fehler        |
|                                              | Hardware Adresse                |                         |                             | gesendet / empfangen | TX / RX       |
| wan                                          | 00:15:6D:C8:C9:4C               | 192.168.0.220           | 255.255.255.0               | 7.89 MB / 3.56 MB    | 0 / 0         |
| Netzwerk Verbin                              | dung                            |                         |                             |                      |               |
| Protokoll                                    |                                 | statisch                | •                           |                      |               |
| IPv4-Adresse                                 |                                 | 192.168.0.220           |                             |                      |               |
| II VI Adresse                                |                                 | 255.255.255.0           |                             |                      |               |
| IPv4-Netzmaske                               |                                 | 192.168.0.1             |                             |                      |               |
| IPv4-Netzmaske<br>IPv4-Gateway               |                                 | 102 100 0 1             |                             |                      |               |
| IPv4-Netzmaske<br>IPv4-Gateway<br>DNS-Server |                                 | 192.166.0.1             |                             |                      |               |

| <b>~</b> + | - 4          |   | _   |
|------------|--------------|---|-----|
| ът         | $\mathbf{T}$ |   | c . |
|            | aı           | u | -   |

| Status              |                 | zeigt Ihnen die aktuellen Netzwerk-Verbindungsdetails an                                                                                                    |
|---------------------|-----------------|----------------------------------------------------------------------------------------------------|
| Netzwerk-Verbindung | Protokoll       | <u>statisch</u> (fest eingestellte IP-Adresse, Empfehlung da die IP-Adresse<br>für alle Clients bekannt und dauerhaft gleich sein muss)<br><u>dhcp</u> (IP-Adresse wird dynamisch von einem DHCP-Server bezogen) |
|                     | IPv4-Adresse    | IP-Adresse des ISS-300 (Empfehlung: Hostteil nach Möglichkeit bei-<br>behalten, z.B. von 192.168.0.220 zu 192.168.178.220)                                                                                       |
|                     | IP-v4-Netzmaske | kann bei Heimnetzwerken in der Regel wie eingestellt beibehalten werden                                                                                                    |
|                     | IPv4-Gateway    | IP-Adresse des Breitbandrouters im Bewohner-Netzwerk<br>(Beispiel: Fritzbox im Auslieferzustand mit 192.168.178.1)                                                                                               |
|                     | DNS-Server      | IP-Adresse des DNS-Servers (Moderne Breitbandrouter verfügen<br>über einen eignen DNS-Server, daher hier auch 192.168.178.1)                                                                                     |

Mit einem Klick auf "Speichern" werden die Angaben übernommen. Das Gerät ist dann nach etwa 30 Sekunden unter der geänderten IP-Adresse erreichbar.

9

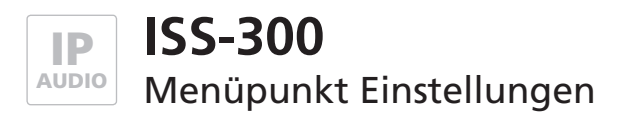

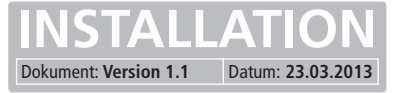

#### Gerätenamen ändern

Hier kann bei Bedarf der Gerätename geändert werden. Diese Name wird auch für UPnP-Lokalisierungen (Discovery) verwendet.

Geben Sie die gewünschte Bezeichnung ein, mit einem Klick auf "Speichern" wird die Angabe übernommen.

#### Sprache ändern

Die Konfigurationsoberfläche des ISS-300 ist in den Sprachen deutsch und englisch hinterlegt. Unter diesem Menüpunkt kann die Sprache gewechselt werden.

Wählen Sie die benötigte Sprache aus und bestätigen Sie die Einstellung mit "Speichern". Ein Wechsel der Sprachversion kann auch mit einem Klick auf die Landesfahne rechts oben herbeigeführt werden.

#### Passwort ändern

Werksseitig ist der ISS-300 mit einem sehr einfachen Passwort (1234) gesichert. Nach Abschluss der Installationsarbeiten sollte dieses geändert werden.

Geben Sie das neue Passwort ein und bestätigen Sie es. Mit einem Klick auf "Speichern" wird die Angabe übernommen. Der Benutzername (root) ist nicht abänderbar.

#### **Zeit-Synchronisation**

Für eine aktuelle Systemzeit greift der ISS-300 auf Zeitserver im Internet zu. Der voreingestellte Zeitserver der "Physikalisch-Technischen Bundesanstalt" sollte in der Regel den nötigen Dienst erfüllen.

Andere weitere Zeitserver werden über "Hinzufügen" angegeben und mit "Speichern" übernommen.

| <b>ELC</b>                                   | OM.                              |                 |               |                    |                      |                   | ISS-300 IP        | Sprechanlagen-Se   |
|----------------------------------------------|----------------------------------|-----------------|---------------|--------------------|----------------------|-------------------|-------------------|--------------------|
| Übersicht                                    | Sprechanlage                     | Einstellungen   | System        | Abmelden           |                      |                   |                   |                    |
| Netzwerk                                     | Gerätename                       | Sprache Pass    | swort Zeit    |                    |                      |                   |                   |                    |
|                                              |                                  |                 |               |                    |                      |                   |                   |                    |
| Gerätena                                     | me                               |                 |               |                    |                      |                   |                   |                    |
| Gerätena                                     | me                               |                 |               |                    |                      |                   |                   |                    |
| <b>Gerätena</b><br>An dieser St<br>verwendet | <b>me</b><br>ille kann der Ger   | ätename des ISS | -300 IP Sprec | hanlagen-Server ei | ngestellt werden. De | r Gerätename wird | unter anderem als | s UPnP Netzwerknam |
| <b>Gerätena</b><br>An dieser St<br>verwendet | i <b>me</b><br>ille kann der Ger | ätename des ISS | -300 IP Sprec | hanlagen-Server ei | ngestellt werden. De | r Gerätename wird | unter anderem als | s UPnP Netzwerknam |

| ELC                   | JIVI.                                        |                  |          |       | ISS-300 IP Spr | echanlagen-Ser |
|-----------------------|----------------------------------------------|------------------|----------|-------|----------------|----------------|
| Übersicht<br>Netzwerk | Sprechanlage Einstelle<br>Gerätename Sprache | Passwort Zeit    | Abmelden | <br>_ |                |                |
| Sprache               | have a start and the start                   | las Web tabadaan |          |       |                |                |

|                                                                                      |                       | o so coste rosmont | 00 0                           |
|--------------------------------------------------------------------------------------|-----------------------|--------------------|--------------------------------|
|                                                                                      |                       |                    | ISS-300 IP Sprechanlagen-Serve |
|                                                                                      |                       |                    |                                |
| Übersicht Sprechanlage Einstellung                                                   | en System Abmelden    |                    |                                |
| Netzwerk Gerätename Sprache P                                                        | asswort Zeit          |                    |                                |
|                                                                                      |                       |                    |                                |
| deale Deservent                                                                      |                       |                    |                                |
| Admin Passwort                                                                       |                       |                    |                                |
| Admin Passwort<br>asswort des System Administrators änder                            | m (Benutzername root) |                    |                                |
| Admin Passwort<br>asswort des System Administrators ander<br>Passwort                | n (Benutzername zoot) | ø                  |                                |
| Admin Passwort<br>asswort des System Administrators änder<br>Passwort<br>Bestätigung | n (Benutzername root) |                    |                                |
| Admin Passwort Asswort Administrators ander Passwort Bestätigung                     | n (Benutzemame root)  | 2<br>2             |                                |
| Admin Passwort asswort des System Administrators ander Passwort Bestätigung          | n (Benutzername root) | \$                 |                                |

| E | ELCOM.                                            | 15                       | S-300 IP Sprechanlagen-Ser |
|---|---------------------------------------------------|--------------------------|----------------------------|
| 5 | Übersicht Sprechanlage Einstellungen System       | Abmelden                 | Late                       |
| Z | eit Synchronisierung<br>ystemzeit synchronisieren |                          |                            |
|   | Allgemein                                         |                          |                            |
|   | Aktuelle Systemzeit                               | Sun Mar 24 10:14:47 2013 |                            |
|   | Zeitzone                                          | Europe/Berlin            |                            |
|   | Zeitserver                                        |                          |                            |
|   | Gerätename                                        | Port                     |                            |
|   | ptbtime1.ptb.de                                   | 123                      | ×                          |
|   | Hinzufügen                                        |                          |                            |

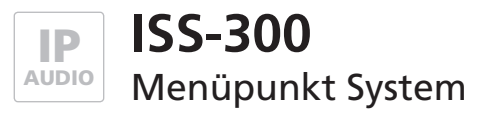

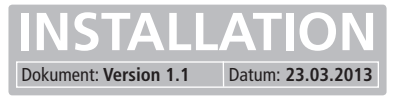

## Sichern / Wiederherstellen

Unter diesem Menüpunkt können System-Einstellungsdateien des ISS-300 gesichert und wiederhergestellt werden.

In der Regel wird diese Funktion nicht benötigt und dient Servicezwecken. Speziell angepasste Sprechanlagen-Konfigurationen sollten (z.B. nach einem Zurücksetzen auf Werkseinstellungen) immer im Punkt Sprechanlage / Profile mit jeweils benötigten Profil aktualisiert werden.

#### Auf Werkseinstellungen zurücksetzen

Diese Option erlaubt das komplette Zurücksetzen des Geräts auf den Auslieferzustand. Änderungen in jeglicher Form werden damit rückgängig gemacht. Nach Ausführen der Funktion erlischt die Status-LED. Sobald diese wieder dauerhaft leuchtet ist das Gerät betriebsbereit.

#### Werkseinstellungen über Reset-Taster

Ist das Gerät nicht mehr unter der angenommenen IP-Adresse erreichbar, wir das Zurücksetzen über den Reset-Taster durchgeführt. Betätigen Sie im laufenden Betrieb (Power- und Status-LED leuchten dauerhaft) den Reset-Taster. Die Status-LED erlischt nun. Sobald diese wieder dauerhaft leuchtet ist das Gerät zurückgesetzt und betriebsbereit.

#### Firmware-Update durchführen

Stellt ELCOM ein Firmware-Update zur Verfügung gestellt, kann dieses hier hochgeladen und aktualisiert werden. Ist der Punkt "Einstellung beibehalten" aktiviert, werden alle Einstellungen (IP-Adresse etc.) und auch spezielle Sprechanlagen-Profile beibehalten.

Wählen Sie die Image-Datei mit "Durchsuchen" auf in Ihrem Dateisystem aus und klicken Sie auf "Firmware laden". Die Daten werden nun auf das Gerät übertragen und Sie werden in einem nächsten Fenster dazu aufgefordert den Update-Vorgang zu starten. Die Status-LED erlischt nun. Sobald diese wieder dauerhaft leuchtet ist das Gerät zurüchgesetzt und betriebsbereit.

# Neustart durchführen

Diese Funktion ist nur dann notwendig, wenn geänderte Sprechanlagen-Profile hochgeladen und für den laufenden Betrieb übernommen werden sollen.

Nach einem Klick auf "Neustart" durchführen erlischt die Status-LED kurz und zeigt dann durch Blinken den Bootvorgang an. Leuchtet die LED wieder dauerhaft, ist das Gerät betriebsbereit.

|                                                                                                    | 1d51038945c5018283222: 🔎 👻 🖉 🗸 📈 🏉 ISS-300-c8c                                                                                                    | 94c - Sichern / ×               | ()<br>()              |
|----------------------------------------------------------------------------------------------------|----------------------------------------------------------------------------------------------------|---------------------------------|-----------------------|
|                                                                                                    |                                                                                                    | 155-300                         | IP Sprechanlagen-Serv |
| <b>LCOIVI.</b>                                                                                                    |                                                                                                    |                                 | ,                     |
| Jbersicht Sprechanlage Einstellungen                                                                                                    | System Abmelden                                                                                                    |                                 |                       |
| Sichern / Wiederherstellen Werkseinstell                                                                                                    | ungen Firmware Neustart                                                                                                    |                                 |                       |
|                                                                                                    |                                                                                                    |                                 |                       |
| chern / Wiederherstellen                                                                                                    |                                                                                                    |                                 |                       |
|                                                                                                    |                                                                                                    |                                 |                       |
| e Einstellungen des ISS-300 IP Sprechanlage                                                                                                    | n-Server können zur snäteren Verwendung herunt                                                                                                    | ergeladen und gesichert werden. |                       |
| le Einstellungen des ISS-300 IP Sprechanlage                                                                                                    | n-Server können zur späteren Verwendung herunt                                                                                                    | ergeladen und gesichert werden. |                       |
| le Einstellungen des ISS-300 IP Sprechanlage<br>Sichern<br>"Sicherung herunterladen" anklicken um eine Si                                                                                                    | n-Server können zur späteren Verwendung herunt                                                                                                    | ergeladen und gesichert werden. |                       |
| e Einstellungen des ISS-300 IP Sprechanlage<br>Sicherm<br>'Sicherung herunterladen'' anklicken um eine Si<br>Sicherung herunterladen:                                                                                   | n-Server können zur späteren Verwendung herunt<br>cherung aller Einstellungen herunterzuladen<br>[12]Sicherung herunterladen                                               | ergeladen und gesichert werden. |                       |
| le Einstellungen des ISS-300 IP Sprechanlage<br>Sichern<br>"Sicherung herunterladen" anklicken um eine Si<br>Sicherung herunterladen:<br>Wiederherstellen                                                               | n-Server können zur späteren Verwendung herunt<br>cherung aller Einstellungen herunterzuladen<br>Sicherung herunterladen                                                   | ergeladen und gesichert werden. |                       |
| e Einstellungen des ISS-300 IP Sprechanlage<br>Sicherm<br>Sicherung herunterladen" anklicken um eine Si<br>Sicherung herunterladen:<br>Wiederherstellen<br>Wiederherstellen, können si                                  | n-Server können zur späteren Verwendung herunt<br>cherung aller Einstellungen herunterzuladen<br>Sicherung herunterladen<br>e hier ein zuvor gespeicherte Sicherung laden. | ergeladen und gesichert werden. |                       |
| e Einstellungen des ISS-300 IP Sprechanlage<br>Sicherun<br>Sicherung herunterladen <sup>*</sup> anklicken um eine Si<br>Sicherung herunterladen:<br>Wiederherstellen<br>Um Einstellungen wiederherzustellen, können sic | n-Server können zur späteren Verwendung herunt<br>cherung aller Einstellungen herunterzuladen<br>Sicherung herunterladen<br>e hier ein zuvor gespeicherte Sicherung laden. | ergeladen und gesichert werden. | Access of the second  |

|                                                        | ISS-300 IP Sprechan                                                                   | lagen-Servei |
|--------------------------------------------------------|---------------------------------------------------------------------------------------|--------------|
|                                                        |                                                                                       | <b></b>      |
| Obersicht Sprechanlage Einstellungen System            | Abmelden                                                                              |              |
| Sichern / Wiederherstellen Werkseinstellungen Firr     | ware Neustart                                                                         |              |
| Manhan and a User and                                  |                                                                                       |              |
| werkseinstellungen                                     |                                                                                       |              |
| Im den ISS-300 IP Sprechanlagen-Server auf Werkseinste | lungen zurückzusetzen, auf "Auf Werkseinstellungen zurücksetzen" klicken. Der Vorgang | ist          |

|                | I COM                                                                                                    |                                            |                                  |                                                          |                                        |                                  | ISS-                                       | 300 IP Sprecha                     | anlagen-Serve                         |
|----------------|----------------------------------------------------------------------------------------------------|--------------------------------------------|----------------------------------|----------------------------------------------------------|----------------------------------------|----------------------------------|--------------------------------------------|------------------------------------|---------------------------------------|
|                |                                                                                                    |                                            |                                  |                                                          |                                        |                                  |                                            |                                    |                                       |
| Ũ              | bersicht Sprechanlage E                                                                                                    | instellungen S                             | ystem                            | Abmelden                                                 |                                        |                                  |                                            |                                    |                                       |
| 5              | ichern / Wiederherstellen V                                                                                                    | Verkseinstellunges                         | Eironusar                        | Neustart                                                 |                                        |                                  |                                            |                                    |                                       |
|                |                                                                                                    | rensemblenunger                            | 1 IIIIIWali                      |                                                          |                                        |                                  |                                            |                                    |                                       |
|                |                                                                                                    | renksenistenunger                          | Tititware                        |                                                          |                                        |                                  |                                            |                                    |                                       |
| Fi             | rmware aktualisierer                                                                                                    | )                                          | Timwar                           |                                                          |                                        |                                  |                                            |                                    |                                       |
| Fi             | rmware aktualisieren<br>den Sie hier ein ISS-300 IP S                                                                                     | n<br>prechanlagen-Ser                      | rver Firmware                    | image um die lauf                                        | ende Firmware zu                       | aktualisieren.                   | "Einstellungen b                           | eibehalten" sele                   | ktieren um die                        |
| Fi<br>La       | rmware aktualisieren<br>den Sie hier ein ISS-300 IP S<br>rzeitigen Einstellungen beizut                                                   | n<br>prechanlagen-Ser<br>behalten. ISS-300 | rver Firmware<br>) IP Sprechania | image um die lauf<br>agen-Server Firmw                   | ende Firmware zu<br>are kann hier hen  | aktualisieren.<br>untergeladen 1 | "Einstellungen b<br>werden: <u>Elcom I</u> | eibehalten* sele<br>ISS 300 Produk | ktieren um die<br>kt Webseite         |
| Fi<br>La<br>de | rmware aktualisieren<br>den Sie hier ein ISS-300 IP S<br>zeitigen Einstellungen beizut<br>Aktuelle Version:                               | prechanlagen-Ser<br>behalten, ISS-300      | rver Firmware<br>) IP Sprechania | image um die lauf<br>agen-Server Firmw<br>ISS-300 V1.1.2 | ende Firmware zu<br>are kann hier hen  | aktualisieren.<br>untergeladen 1 | "Einstellungen b<br>werden: <u>Elcom I</u> | eibehalten* sele<br>ISS 300 Produk | ktieren um die<br>k <u>t Webseite</u> |
| Fi<br>La       | rmware aktualisieren<br>den Sie hier ein ISS-300 IP S<br>zeitigen Einstellungen beizub<br>Aktuelle Version:<br>Einstellungen beibehalten: | n<br>prechanlagen-Ser<br>rehalten. ISS-300 | rver Firmware<br>) IP Sprechania | image um die lauf<br>agen-Server Firmw<br>ISS-300 V1.1.2 | ende Firmware zu<br>are kann hier heru | aktualisieren.<br>untergeladen 1 | "Einstellungen b<br>werden: Elcom I        | eibehalten" sele<br>ISS 300 Produk | ktieren um die<br>k <u>t Webseite</u> |

|                                                    |                                          |          | ISS-300 IP Sprechanlagen-Serve |
|----------------------------------------------------|------------------------------------------|----------|--------------------------------|
| ELCOIVI.                                           |                                          |          |                                |
| Übersicht Sprechanlage Finstellun                  | gen System ähmelden                      |          |                                |
| overaidit opreciainage Constendin                  | gen system Someoen                       |          |                                |
| Sichern / Wiederherstellen Werksein                | tellungen Firmware Neustart              |          |                                |
|                                                    |                                          |          |                                |
| Neustart                                           |                                          |          |                                |
| Neustart                                           |                                          |          |                                |
| Neustart<br>"Neustart durchführen" anklicken um de | n ISS-300 IP Sprechanlagen-Server neu zu | starten. |                                |
| Neustart<br>"Neustart durchführen" anklicken um de | n ISS-300 IP Sprechanlagen-Server neu zu | starten. |                                |

# ELCOM.

#### **ELCOM Kommunikation GmbH**

#### Zentrale

Gottfried-Leibniz-Str. 1 D-74172 Neckarsulm Fon: +49 (0)71 32 / 48 69 - 0 Fax: +49 (0)71 32 / 48 69 - 200 E-Mail: info@elcom.de

#### **Niederlassung Bitterfeld**

OT Friedersdorf Gewerbegebiet Vordere Aue D-06774 Muldestausee Fon: +49 (0)34 93 / 50 53 - 0 Fax: +49 (0)34 93 / 55 28 2 E-Mail: friedersdorf@elcom.de

www.elcom.de